## Procedure for obtaining an online user permit for the students belonging to "Iuliu Hațieganu" University of Medicine and Pharmacy Cluj-Napoca

- 1. Follow the steps indicated in the Pre-registration guide, available at the following link: <u>http://www.umfcluj.ro/en/component/k2/item/791-libacc-uk</u>
- 2. After filling in the form from the **Register** section (top right) with your personal information, click **Finish**.
- 3. Send an e-mail to <u>bibliotecaumf@umfcluj.ro</u> containing an attachment of your ID card/passport/residence permit etc (an official document clearly stating your identity), and type in "New Subscriber" in the subject field.
- 4. Please specify your status in the content of the e-mail (for example, 1<sup>st</sup> year student, General Medicine, line of study Romanian, or 3<sup>rd</sup> year student, Pharmacy, line od study French, or 4<sup>th</sup> year student, General Medicine, line of study English, MA degree student, 1<sup>st</sup> year Faculty of Dental Medicine, Specialty Forensic Dentistry etc)
- 5. Your request will be processed at the earliest possible date by a member of the library staff. When it receives approval, the username will be automatically sent to your e-mail address, allowing you to enjoy the full the benefits of a user's account.
- 6. On your next visit at the library (IVth floor on 8, Victor Babeş street) you will be given the user permit, after a photograph of you is taken in order for the whole process to be completed.